# KAR SAMADHAN-AMNESTY SCHEME

URL: <u>https://jkcomtax.gov.in/srotaxes</u>

#### Steps

1. Enter Email.ID and Mobile No. for Registration:

| ontact Details<br>Email ID* |          | Mobile* |
|-----------------------------|----------|---------|
|                             | Register | Reset   |

Registration Form

Enter Email OTP and Mobile OTP received on mail and verify the same.

| Enter OTP     | 0          |             |
|---------------|------------|-------------|
| OTP Email ID* |            | OTP Mobile* |
|               |            |             |
|               | Verify OTP | Reset       |
|               |            |             |

2. After OTP verification Registration Form will appear.

# **Registration Form**

| Trade Name*                     | Email ID*                                                                           | Mobile*    |  |
|---------------------------------|-------------------------------------------------------------------------------------|------------|--|
|                                 | PQRS@Gmail.com                                                                      | 9419150220 |  |
| User Type*                      |                                                                                     |            |  |
| Select an Option                | For Amnesty Scheme select Amnesty from Usertype     Dropdownlist and enter TIN only |            |  |
| Password*                       | Confirm Password*                                                                   |            |  |
|                                 |                                                                                     |            |  |
|                                 |                                                                                     |            |  |
| Registered Under Central Excise | e (Only for User Seeking Budgetary Support)                                         |            |  |

Select "AMENESTY" from the drop down menu under "<u>User Type</u>" and Enter TIN No. The system validates the TIN Number and automatically display the Trade Name of the Dealer. The applicant dealer have to enter password for Registration. **3.** Click the "Taxpayer login" Tab. And Select TIN Number Bullet and Login with Registered TIN No. and Password.

| Union Teritory of Jammu & Kashmir | Disaas Nata TayDayan assurb submit their sleine of                                                                                                    | Tax                                                                          | Sayer Login Concer Lo |                  |
|-----------------------------------|----------------------------------------------------------------------------------------------------|------------------------------------------------------------------------------|-----------------------|------------------|
| Registration                      | riedse indue: laxe ayers cannot submit their claims and                                                                                                    | er due date. Por Any G                                                       | GSTIN Number  TIN     | Number           |
| Form<br>Submission                | fter Registration , user enter the Details in relevant Annexure I or II or III.<br>the Principle Amout is already paid before the Amnesty. Enter details of Payment<br>di uplodate copy of Challan.<br>case of Online Payment Selection Payment Gateway and make Payment through<br>overment's Payment Portal i.e. JK e-GRAS.                                                                                                    | Already made<br>t j&K                                                        | Password*             | 5                |
| rocessing of                      | nnexure Submitted by taxpayer will forwarded to DC Recovery of the Division who<br>te same to concerned State Tax Officer.<br>Ate Tax Officer will process the Anmesty Claim. In case of any discripency in the A<br>FO, through the registered email id of the taxpayer shall inform the taxpayer to c<br>screency in due time.<br>The Annexure submitted by the taxpayer fulfill the requisite terms and condition<br>a Anmesty Notification of the Government shall issue Order for wavedf of Penal | shall forward<br>nnnexure, The<br>lear the<br>: mentioned in<br>ty/interest. | Login                 | Forgot Password? |

**4.** Select the relevant Annexure (I or II or III) and enter the details required as per Annexure.

Select Circle from dropdown under 4 (b) Tab who issued "Assessment Order".

| 1. | Name & Address of the dealer :                                                                                                    | KAPSONS INTERIORS(P) LTD [CIRCLE B-JAMMU<br>Jammu]                      |
|----|----------------------------------------------------------------------------------------------------|-------------------------------------------------------------------------|
| 2. | Registration Certificate Number under the Jammu and Kashmir General Sales Tax Act,1962 / Central<br>Sales Tax Act,1956/VAT Act, 2005 | 01311020889(CST)                                                        |
| 3. | Name of the office in which registered                                                                                               | CIRCLE B-JAMMU                                                          |
| 4. | (a) Assessment Period                                                                                                    | upto 2017-18 (up to 07.07.2017 and 31.08.2017 in case of Liquor dealer) |
|    | (b) Assessment order issued by CTO/STO :                                                                                             | Circle A 🗸                                                              |
| -  | (c) Details of assessment/reassessment order/rectification order                                                                     |                                                                         |

ANNEXURE-1

# 5. Enter Year-wise Breakup of Arrears

#### Year-wise Breakup of Arrear A/C Year\* Date of Order(For updation DOO remove entry)\* Principal Amount\* --Select Financial Year--~ dd-mm-yyyy Interest as on date 2% /month\* Interest as Per Order\* Total Interest\* Penalty\* ADD Date of Order Principal Tax Interest as per order Interest as on date @2% /month Total Interest Penalty Grand Total S No. A/C Year Select 1 1970 - 1971 02-Mar-2017 56000 45000 92312 134579 55000 245579 Total 56000 45000 92312 134579 55000 245579

**6.** Select Dropdown "Applicable " Tab and upload documents if any, in (pdf format).

| 5.    | Date of withdrawal of the appeal or other application, if any, with documentary evidences : | APPLICABLE 🗸 |  |  |
|-------|---------------------------------------------------------------------------------------------|--------------|--|--|
| Appe  | al Withdrawn Document : *                                                                   |              |  |  |
| C     | Choose File No file chosen                                                                  |              |  |  |
| Uploa | ad Annexure-V * Annexure-V Template                                                         |              |  |  |
| CI    | noose File No file chosen                                                                   |              |  |  |

### 7. Enter Details of Payments made before Amnesty and upload Challan receipt.

#### Enter Details of Payments Made Before Amnesty :

| Challan No.*                                          | Principal Amount Paid* | TR Date/Challan no Date* |   |
|-------------------------------------------------------|------------------------|--------------------------|---|
|                                                       |                        | dd-mm-yyyy               | Ö |
| Bank Name *                                           | Branch *               | Remarks ;                |   |
| Challan Reciepts Document* Choose File No file chosen |                        |                          |   |
| ADD                                                   |                        |                          |   |

**8.** Tick the "Declaration" Tab and submit the application.